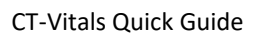

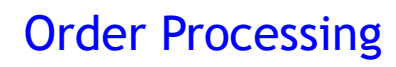

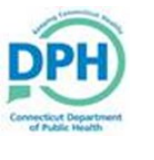

| ıst Order.                                                                                                    | ♀ <u>Order Processing</u><br>New<br>Search |
|----------------------------------------------------------------------------------------------------|--------------------------------------------|
|                                                                                                    | Death Fast Order                           |
| Enter the <b>First</b> and <b>Last Name</b> of the Applicant.                                                                              |                                            |
| Death Fast Order                                                                                                    |                                            |
| Applicant: Person Organization                                                                                                    | C                                          |
| Name                                                                                                    |                                            |
| Prefix First Middle Last                                                                                                    | Suffix                                     |
| U Jane Wayne                                                                                                    |                                            |
|                                                                                                    |                                            |
| Input the <b>Applicant Address</b> .<br>Applicant Address                                                                                  |                                            |
| Pre Street                                                                                                    | Post<br>Directional Apartment Number       |
| 1234   Image: Main   Image: Street Name                                                                                                    |                                            |
| Zip Code City or Town State Country                                                                                                    |                                            |
| 06320     New London     Connecticut     United States                                                                                     |                                            |
|                                                                                                    |                                            |
|                                                                                                    |                                            |
|                                                                                                    |                                            |
| Utilize the drop down to select the <b>Applicant Relationship</b> in order to                                                              | establish the eligibility.                 |
| Utilize the drop down to select the <b>Applicant Relationship</b> in order to                                                              | establish the eligibility.                 |
| Utilize the drop down to select the <b>Applicant Relationship</b> in order to <b>Eligibility</b>                                           | establish the eligibility.                 |
| Utilize the drop down to select the <b>Applicant Relationship</b> in order to Eligibility Applicant Relationship: Daughter  Other Specify: | establish the eligibility.                 |
| Utilize the drop down to select the <b>Applicant Relationship</b> in order to Eligibility Applicant Relationship: Daughter Other Specify:  | establish the eligibility.                 |
| Utilize the drop down to select the <b>Applicant Relationship</b> in order to Eligibility Applicant Relationship: Daughter Other Specify:  | establish the eligibility.                 |

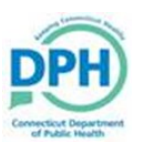

## Order Processing

| 5. Search for the <b>Ev</b>                                                                                            | ent                                            |                                                                  |                                                           |                                                                            |  |  |
|----------------------------------------------------------------------------------------------------|------------------------------------------------|------------------------------------------------------------------|-----------------------------------------------------------|----------------------------------------------------------------------------|--|--|
| by inputting key ide                                                                                                   | nti-                                           | First:                                                           | Number.                                                   | Loot:                                                                      |  |  |
| fiers                                                                                                    | Mother                                         | First: John                                                      | Middle:                                                   | Maiden Last:                                                               |  |  |
| ners.                                                                                                    | Father                                         | First:                                                           | Middle:                                                   |                                                                            |  |  |
|                                                                                                    | Date of Death                                  | Start:                                                           | End:                                                      |                                                                            |  |  |
|                                                                                                    | Date of Birth                                  | Start:                                                           | End:                                                      |                                                                            |  |  |
|                                                                                                    | Gender: 🕑                                      | Place of Event City:                                             | Place of Event County                                     |                                                                            |  |  |
|                                                                                                    | Number of rows                                 | to be returned: 200                                              |                                                           | Search Sounder                                                             |  |  |
|                                                                                                    |                                                |                                                                  |                                                           |                                                                            |  |  |
|                                                                                                    |                                                |                                                                  |                                                           |                                                                            |  |  |
| Select Da                                                                                                    | te of Event                                    | SFN                                                              | Registrant Name                                           | Place of Event                                                             |  |  |
|                                                                                                    |                                                |                                                                  | No Matching Event                                         |                                                                            |  |  |
| <u> </u>                                                                                                    |                                                |                                                                  | Legacy Record                                             |                                                                            |  |  |
| Preview AP                                                                                                    | APR-13-2020 2020-07-50                         |                                                                  | Wayne, John                                               | New London                                                                 |  |  |
| C Input the Coming                                                                                                    | information: Co                                | unce Drievity and De                                             | liver                                                     |                                                                            |  |  |
| 6. Input the <b>Service</b>                                                                                            | information: <b>So</b>                         | urce, Priority, and De                                           | livery.                                                   |                                                                            |  |  |
| 6. Input the Service<br>Service<br>Source                                                                              | information: So<br>Mail                        | urce, Priority, and De<br>Priority Regula                        | elivery.<br>ar <b>v</b> Delivery <b>)</b> M/              | AIL V                                                                      |  |  |
| 6. Input the Service<br>Service<br>Source                                                                              | information: So<br>Mail                        | urce, Priority, and De<br>Priority Regula                        | elivery.<br>ar <b>v</b> Delivery M                        | AIL  A Death Certificate                                                   |  |  |
| 6. Input the Service<br>Service<br>Source ><br>6. Complete the Ser                                                     | information: So<br>Mail                        | urce, Priority, and De<br>Priority Regula                        | elivery.<br>ar  Delivery M                                | AIL  A Death Certificate can be obtained with a SSN or without.            |  |  |
| 6. Input the Service<br>Service<br>6. Complete the Ser<br>Service                                                      | information: So<br>Mail ▼<br>Vice, Quantity, a | urce, Priority, and De<br>Priority Regula<br>and Request Reason. | elivery.<br>ar  Delivery M Then select Calculate Fees     | AIL  A Death Certificate can be obtained with a SSN or without. er specify |  |  |
| 6. Input the Service<br>Service<br>Source ><br>6. Complete the Ser<br>Service<br>Death CC (No SSN)                     | Mail  Vice, Quantity, a                        | urce, Priority, and De<br>Priority Regula<br>and Request Reason. | elivery.   ar Delivery   Then select Calculate Fees   Oth | AIL  A Death Certificate can be obtained with a SSN or without. er specify |  |  |
| 6. Input the Service<br>Service<br>Source ><br>6. Complete the Ser<br>Service<br>Death CC (No SSN)<br>Death CC (w/SSN) | information: So<br>Mail ▼<br>Vice, Quantity, a | urce, Priority, and De<br>Priority Regula<br>and Request Reason. | elivery.<br>ar  Delivery M Then select Calculate Fees     | AIL  A Death Certificate can be obtained with a SSN or without.            |  |  |

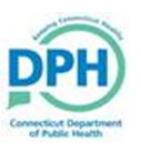

## Order Processing

| 5. Check the                                                      | Payments type                                                                                     |                  |                                                                                                    |                                                                            |                                |                                                                                      |                |          |
|-------------------------------------------------------------------|---------------------------------------------------------------------------------------------------|------------------|----------------------------------------------------------------------------------------------------|----------------------------------------------------------------------------|--------------------------------|--------------------------------------------------------------------------------------|----------------|----------|
| 5. Check the<br>Paym<br>C<br>C<br>Pay<br>C<br>Pay<br>C<br>W       | Payments type<br>ents<br>redit/Debit Card<br>ash<br>yment > 22.00<br>heck<br>loney Order<br>/aive |                  | 5<br>5<br>7<br>8<br>8<br>8<br>8<br>8<br>9<br>8<br>9<br>9<br>9<br>9<br>9<br>9<br>9<br>9<br>9<br>9<br>9<br>9 | SubTotal:<br>Shipping/Handli<br>Total:<br>Paid:<br>Balance:<br>Change Due: | ng Fee: +<br>=<br>=            | \$20.00<br>\$2.00<br>\$22.00<br>\$0.00<br>\$22.00<br><b>\$22.00</b><br><b>\$0.00</b> |                |          |
| 6. Event Request Revent Request Relation:<br>Status:<br>Comments: | uested will disp<br>ested<br>: Death<br>Daughter<br>/Personal Valid Wi<br>:                       | Ilay details of  | the record and h<br>Corres                                                                                 | ave specific f<br>pondence Work C<br>jned/Certified/NA,                    | order Receipt<br>/ICD Coding F | Mailing Envel<br>Required                                                            | lope Mailing L | .abel    |
| 6. Select Sav<br>cched Events<br>gistrant Match                   | e & Validate.                                                                                     | Date of Last     | Services<br>Service Name                                                                                   | Quantity                                                                   | Priority                       | Delivery                                                                             | Fee            |          |
| n Yes<br>yne                                                      | lssuances<br>O                                                                                    | Issuance         | Death CC (w/SSN)                                                                                           | 1                                                                          | Regular                        | MAIL                                                                                 | \$20.00        | Issue    |
| kt Order Copy                                                     | to New Take me                                                                                    | to Regular Order | Void Issuance H                                                                                            | History                                                                    | -                              | Cle                                                                                  | ar Save &      | Validate |